# PDU Fitility for mass FW upgrade

## Catalog

- SNMP firmware upgrade
- Inlet/ Outlet firmware upgrade
- Trouble shooting
- SNMP firmware upgrade
  - 1. Select same type of PDU then click Upgrade icon on left hand side for firmware upgrade

|         |   |               |                   |              |            | _     |
|---------|---|---------------|-------------------|--------------|------------|-------|
|         |   |               |                   |              |            |       |
| Set IP  |   | IP Address    | MAC Address       | Version      | Card       |       |
|         |   | 172.31.1.47   | 00-e0-d8-ff-c5-09 |              |            |       |
|         |   | 172.31.1.27   | 00-e0-d8-ff-c5-0a | v1.01 a15    | PDU Series |       |
|         |   | 172.31.1.14   | 00-e0-d8-ff-c3-89 | v1.00 a01    | PDU Series | 1     |
| Backup  |   | 172.31.1.34   | 00-e0-d8-ff-c5-07 | v1.00 a01    | PDU Series |       |
|         |   | 172.31.34.253 | 00-e0-d8-ff-c2-13 | PWT_v3.30.35 | PDU Series | Refre |
|         |   | 172.31.1.36   | 2c-ab-33-6c-56-19 |              |            |       |
| Upgrade | V | 172.31.34.249 | 00-e0-d8-ff-c5-7a | PWT_v0.30a51 | PDU Series | Æ     |
|         |   | 172.31.34.240 | 00-e0-d8-ff-c5-87 |              |            |       |
|         |   | 172.31.39.150 | 94-a9-a8-ef-13-ce | PWT_v0.30a51 | PDU Series | Brow  |
|         | V | 172.31.34.248 | 14-42-fc-c2-e5-06 | PWT_v0.30a51 | PDU Series |       |
|         |   |               |                   |              |            |       |
|         |   |               |                   |              |            |       |
|         |   |               |                   |              |            |       |
|         |   |               |                   |              |            |       |
| About   |   |               |                   |              |            |       |
|         |   |               |                   |              |            |       |

2. Checked "Submit All" and input user name & password, then press Enter, and click Next button

| U      | <b>1</b><br>⊽ s | ubmit All (Accour | 2<br>nt : admin | 3<br>Password : ***** | )    |
|--------|-----------------|-------------------|-----------------|-----------------------|------|
| Tility | Del             | IP Address        | Account         | Password              |      |
|        | Ū               | 172.31.34.249     | admin           | ****                  |      |
|        | Ū               | 172.31.34.248     | admin           | ****                  |      |
|        |                 |                   |                 |                       |      |
|        |                 |                   |                 |                       |      |
|        |                 |                   |                 |                       |      |
|        |                 |                   |                 |                       |      |
|        |                 |                   |                 |                       |      |
|        |                 |                   |                 |                       | _    |
| ) (6   |                 |                   |                 |                       |      |
| 00     |                 |                   |                 |                       |      |
|        | H               | lome              |                 |                       | Next |

3. Select the firmware file

|                   |                                                                                                    | — × |
|-------------------|----------------------------------------------------------------------------------------------------|-----|
| • PDU<br>FITility | Upgrade                                                                                                    |     |
|                   | IP Address       MAC Address         File Name :       j1-20230628.birl       Open         Version No. :       v0.30a51       0         Date Code :       Jun. 28, 2023         File Size (bytes) :       40632832 |     |
|                   | Home Next                                                                                                    |     |

4. Click Continue to go ahead firmware upgrade

| PDU<br>FITility | 80-             | -               |  |
|-----------------|-----------------|-----------------|--|
|                 | Are you sure to | upgrade device? |  |
|                 | Cancel          | Continue        |  |
| 1.22            |                 | 1.00            |  |

5. Then you can see the process bar moving

|               | Upgrade Result |  |
|---------------|----------------|--|
| 172.31.34.249 | Loading 27%    |  |
| 172.31.34.248 | Loading 27%    |  |
|               |                |  |
|               |                |  |
|               |                |  |
|               |                |  |
|               |                |  |
|               |                |  |
|               |                |  |
|               |                |  |

6. Done

|               | Upgrade Result |          |
|---------------|----------------|----------|
| 172.31.34.249 | Loading 100%   | Success! |
| 172.31.34.248 | Loading 100%   | Success! |
|               |                |          |
|               |                |          |
|               |                |          |
|               |                |          |
|               |                |          |
|               |                |          |
|               |                |          |
|               |                |          |

## • Inlet/ Outlet firmware upgrade

1. Select the PDU you want to do firmware upgrade, then click Upgrade icon

| <i>—_m</i> |               |                   |              |            |
|------------|---------------|-------------------|--------------|------------|
|            | IP Address    | MAC Address       | Version      | Card       |
|            | 172.31.1.47   | 00-e0-d8-ff-c5-09 |              |            |
|            | 172.31.1.27   | 00-e0-d8-ff-c5-0a | v1.01 a15    | PDU Series |
|            | 172.31.1.14   | 00-e0-d8-ff-c3-89 |              |            |
|            | 172.31.1.34   | 00-e0-d8-ff-c5-07 | v1.00 a01    | PDU Series |
|            | 172.31.34.253 | 00-e0-d8-ff-c2-13 | PWT_v3.30.35 | PDU Series |
|            | 172.31.1.36   | 2c-ab-33-6c-56-19 |              |            |
| V          | 172.31.34.249 | 00-e0-d8-ff-c5-7a | PWT_v0.30a51 | PDU Series |
|            | 172.31.34.240 | 00-e0-d8-ff-c5-87 |              |            |
|            | 172.31.39.150 | 94-a9-a8-ef-13-ce | PWT_v0.30a51 | PDU Series |
| V          | 172.31.34.248 | 14-42-fc-c2-e5-06 | PWT_v0.30a51 | PDU Series |
|            | 172.31.34.255 | 2c-ab-33-6c-33-b4 |              |            |
|            |               |                   |              |            |
|            |               |                   |              |            |

2. Input the user name and password

|          |     |                     |       |         |          |      | - × |
|----------|-----|---------------------|-------|---------|----------|------|-----|
| PDU      | ⊟ s | ubmit All ( Account | :     | Pas     | sword :  | )    |     |
| FITility | Del | IP Address          |       | Account | Password |      |     |
|          | Ŵ   | 172.31.34.249       | admin | **      | **       |      |     |
|          | Ŵ   | 172.31.34.248       | admin | **      | **       |      |     |
|          |     |                     |       |         |          | _    |     |
|          |     |                     |       |         |          |      |     |
|          |     |                     |       |         |          |      |     |
|          |     |                     |       |         |          | _    |     |
|          |     |                     |       |         |          |      |     |
| · · · ·  |     |                     |       |         |          |      |     |
|          |     |                     |       |         |          |      |     |
|          | H   | łome                |       |         |          | Next |     |
| • • •    |     |                     |       |         |          |      |     |

3. Select "FW Type" to Inlet/Outlet/EMD31, then select the firmware file

| 🚹 Up                                                                                                    | grade                                        |                                                       |
|----------------------------------------------------------------------------------------------------|----------------------------------------------|-------------------------------------------------------|
| FW Type : Inlet/Outlet/EMD31   File Name : 20230607.car   Open   Version No. : 1.0.19   Date Code : Jun. 07, 2023   File Size (bytes) : 40198 | IP Address<br>172.31.34.249<br>172.31.34.248 | MAC Address<br>00-e0-d8-ff-c5-7a<br>14-42-fc-c2-e5-06 |
| Home                                                                                                    |                                              | Next                                                  |

#### Select file type to Can file

| 🕘 Open                                                                                            |                                                                      |                    | ×           |
|---------------------------------------------------------------------------------------------------|----------------------------------------------------------------------|--------------------|-------------|
|                                                                                                   | New York Concerning Street Processing                                | ✓ ✓ Search UPGRADE | ٩           |
| Organize 🔻 New folder                                                                             |                                                                      | :==                | • 🔟 🔞       |
|                                                                                                   | Name Date modified Type                                              | Size               |             |
| 100 C                                                                                             | ☐ <b>FIT-BANCHAO_2_MCU-FW-IMG-v1.0.19</b> 2023/6/7 下午 01:36 CAN File | 40 KB              |             |
| <ul> <li>Libraries</li> <li>Documents</li> <li>Music</li> <li>Pictures</li> <li>Videos</li> </ul> |                                                                      |                    |             |
| Computer<br>Local Disk (C:)<br>data (D:)<br>Network                                               |                                                                      |                    |             |
| File name:                                                                                        |                                                                      | Can File(*.can)    | ▼<br>Cancel |

4. Click Continue to go ahead upgrade

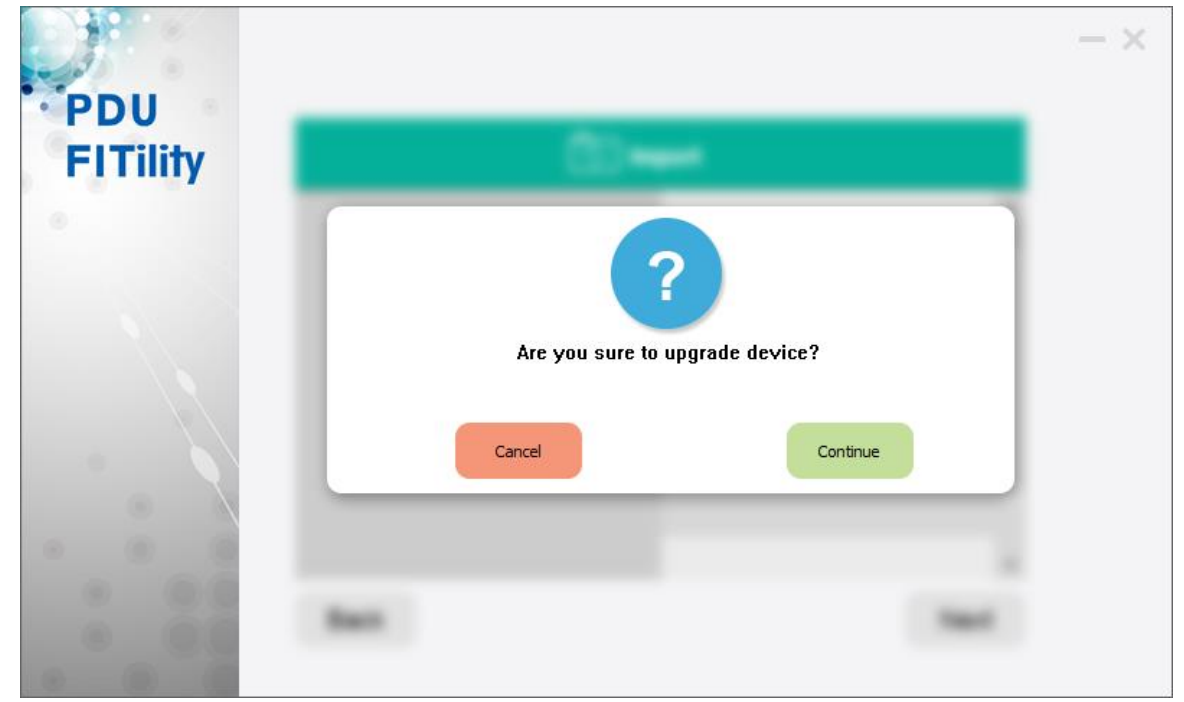

 You can see the upgrade progress bar is moving It will upgrade the inlet/outlet board on slave PDU automatically if connected.

| Upgrade Inlet/Outlet/EMD 31 Result |                 |          |                        |         |                  |                         |        |          |
|------------------------------------|-----------------|----------|------------------------|---------|------------------|-------------------------|--------|----------|
| IP Address                         | Produce<br>Type | PDU Type | BoardType<br>/ Address | FW Ver. | FW Upload<br>(%) | Upgrade<br>Progress (%) | Status | Dev Ver. |
| 172.31.34.249                      | PDU II          | PDU(M)   | Outlet(A1)             | 1.0.19  | 100              | 30                      | Busy   | 1.0.21   |
| 172.31.34.248                      | PDU II          | PDU(M)   | Outlet(A1)             | 1.0.19  | 100              | 25                      | Busy   | 1.0.21   |
|                                    |                 |          |                        |         |                  |                         |        |          |
|                                    |                 |          |                        |         |                  |                         |        |          |
|                                    |                 |          |                        |         |                  |                         |        |          |
|                                    |                 |          |                        |         |                  |                         |        |          |
|                                    |                 |          |                        |         |                  |                         |        |          |
|                                    |                 |          |                        |         |                  |                         |        |          |
|                                    |                 |          |                        |         |                  |                         |        |          |
|                                    |                 |          |                        |         |                  |                         |        |          |
|                                    |                 |          |                        |         |                  |                         |        |          |
|                                    |                 |          |                        |         |                  |                         |        |          |

You can see success if it finished.

| IP Address    | Produce<br>Type | PDU Type | BoardType<br>/ Address | FW Ver. | FW Upload<br>(%) | Upgrade<br>Progress (%) | Status | Dev Ver. |
|---------------|-----------------|----------|------------------------|---------|------------------|-------------------------|--------|----------|
| 72.31.34.249  | PDU II          | PDU(M)   | Outlet(A2)             | 1.0.19  | 100              | 100                     |        | 1.0.19   |
| 172.31.34.248 | PDU II          | PDU(M)   | Outlet(A3)             | 1.0.19  | 100              | 100                     |        | 1.0.19   |
|               |                 |          |                        |         |                  |                         |        |          |
|               |                 |          |                        |         |                  |                         |        |          |
|               |                 |          |                        |         |                  |                         |        |          |
|               |                 |          |                        |         |                  |                         |        |          |
|               |                 |          |                        |         |                  |                         |        |          |
|               |                 |          |                        |         |                  |                         |        |          |
|               |                 |          |                        |         |                  |                         |        |          |
|               |                 |          |                        |         |                  |                         |        |          |

#### Upgrade Inlet/Outlet/EMD 31 Result

### • Trouble shooting

1. You can click the yellow triangle icon to check more information if job failed

|                             |   |               |                                    |                                  |             | — ×           |
|-----------------------------|---|---------------|------------------------------------|----------------------------------|-------------|---------------|
| Set IP                      |   | IP Address    | MAC Address                        | Version                          | Card        |               |
|                             |   | 172.31.1.47   | 00-e0-d8-ff-c5-09                  | v1.01 a15                        | PDU Series  |               |
|                             |   | 172.31.1.27   | 00-e0-d8-ff-c5-0a                  | v1.01 a15                        | PDU Series  | 10.           |
|                             |   | 172.31.1.14   | 00-e0-d8-ff-c3-89                  | v1.00 a01                        | PDU Series  | <b>t</b> )    |
| Backup                      |   | 172.31.1.34   | 00-e0-d8-ff-c5-07                  | v1.00 a01                        | PDU Series  |               |
|                             |   | 172.31.34.253 | 00-e0-d8-ff-c2-13                  | PWT_v3.30.35                     | PDU Series  | Refresh       |
|                             |   | 172.31.1.36   | 2c-ab-33-6c-56-19                  |                                  |             |               |
| Upgrade                     |   | 172.31.34.249 | 00-e0-d8-ff-c5-7a                  | PWT_v0.30a51                     | PDU Series  | (AP)          |
|                             |   | 172.31.34.240 | 00-e0-d8-ff-c5-87                  |                                  |             |               |
|                             |   | 172.31.39.150 | 94-a9-a8-ef-13-ce                  | PWT_v0.30a51                     | PDU Series  | Browse        |
|                             |   |               |                                    |                                  |             |               |
|                             |   |               |                                    |                                  |             |               |
|                             |   |               |                                    |                                  |             |               |
|                             |   |               |                                    |                                  |             |               |
| (ĭ)                         |   |               |                                    |                                  |             |               |
| About                       |   |               |                                    |                                  |             |               |
| hood                        |   |               |                                    |                                  |             |               |
|                             |   |               |                                    |                                  |             |               |
|                             |   |               |                                    |                                  |             |               |
|                             |   |               |                                    |                                  |             | - ×           |
|                             |   |               |                                    |                                  |             | - ×           |
|                             |   |               |                                    |                                  |             | - ×           |
|                             | _ |               |                                    |                                  |             | - ×           |
| Set IP                      | 0 | 5866 F 4      | 1000 Mar Au                        |                                  | en Cart     | - ×           |
| Set IP                      | 0 | Salas - P. A  |                                    |                                  | e Cet       | - ×           |
| Set IP                      | 0 | Sala P A      | 0000 Mai Ad                        |                                  | er Cart     | - ×           |
| Set IP                      | 0 | tinta PA      |                                    |                                  | e Cet       | - ×           |
| Set IP<br>Backup            |   | 500 P 4       |                                    |                                  | en Cart     | -×<br>ا       |
| Set IP<br>Backup            |   | tinta PA      |                                    |                                  | en Card     | ×-<br>ک       |
| Set IP<br>Backup            |   | tintes at A   | Upgrade FV                         | Y failed :                       | en Cart     | ×-<br>2       |
| Set IP<br>Backup            |   | 172.3         | Upgrade FY<br>81.1.47 device not s | Y failed :<br>upport this firm   | ware.       | -×            |
| Set IP<br>Backup<br>Upgrade |   | 172.3         | Upgrade FV<br>81.1.47 device not s | Y failed :<br>support this firms | ware.       | -×            |
| Set IP<br>Backup<br>Dpgrade |   | 172.3         | Upgrade FY<br>31.1.47 device not s | √ failed :<br>support this firm  | ware.       | × -<br>0<br>0 |
| Set IP<br>Backup<br>Dpgrade |   | 172.3         | Upgrade FY<br>31.1.47 device not s | Y failed :<br>support this firms | ware.       | ×             |
| Set IP<br>Backup<br>Upgrade |   | 172.3         | Upgrade FV<br>31.1.47 device not s | Y failed :<br>support this firms | ware.<br>OK | -×-           |
| Set IP<br>Backup<br>Upgrade |   | 172.3         | Upgrade FY<br>31.1.47 device not s | Y failed :<br>support this firm  | ware.<br>OK | -×-           |
| Set IP<br>Backup<br>Upgrade |   | 172.3         | Upgrade FY<br>31.1.47 device not s | √ failed :<br>support this firm  | ware.<br>OK | -×-           |
| Set IP<br>Backup<br>Upgrade |   | 172.3         | Upgrade FY<br>31.1.47 device not s | √ failed :<br>support this firm  | ware.<br>OK | -×-           |
| Set IP<br>Backup<br>Upgrade |   | 172.3         | Upgrade FY<br>31.1.47 device not s | Y failed :<br>support this firm  | ware.       | - ×           |

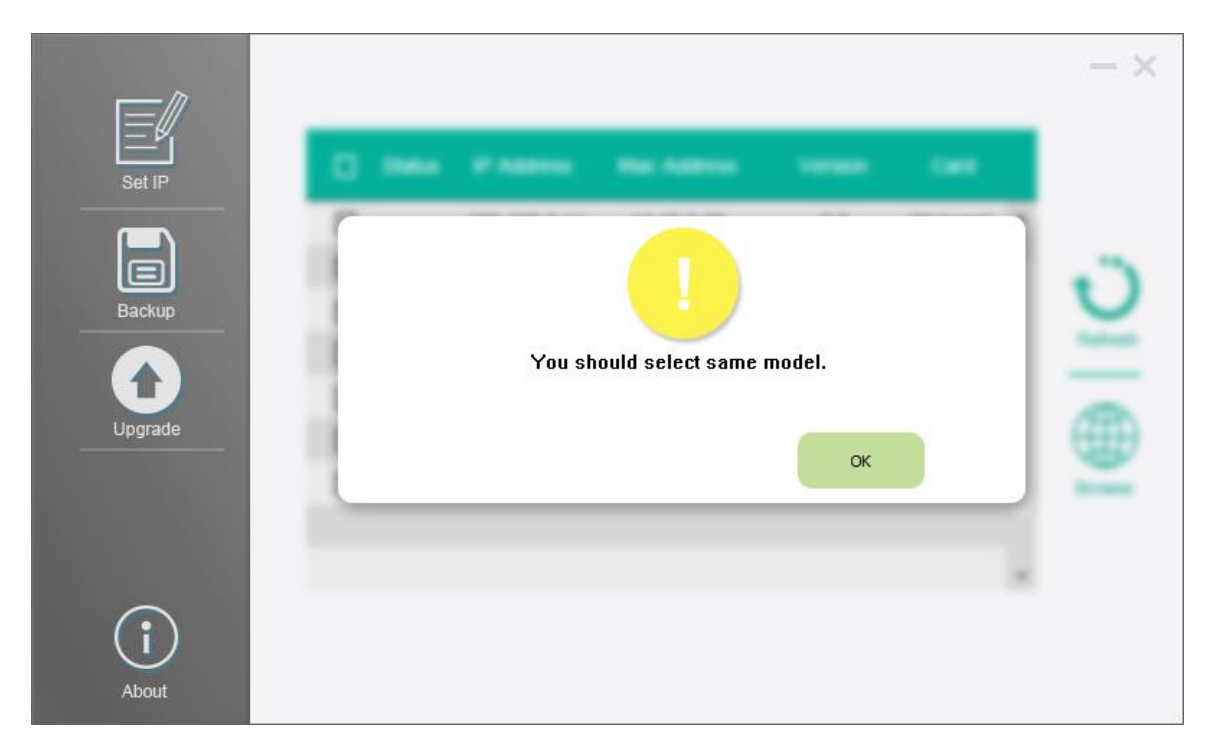

2. Mass firmware upgrade should select the same type of PDU